# Voyager 8200 UC

使用指南

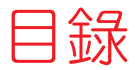

```
耳機概觀 3
 注意安全 3
連接與配對 4
 連接至 PC 4
 設定媒體 4
 與行動裝置配對 4
 配對模式 5
 USB Bluetooth 轉接器 5
 重新配對 USB 轉接器 5
 NFC 配對 5
載入軟體 6
基本功能 7
 電源開啟/關閉 7
 配戴調整 7
 音量 7
 撥打/接聽/結束通話 7
 靜音/解除靜音 8
 播放/暫停音樂 8
 曲目選擇 8
 語音控制 8
 充電 8
更多功能 10
 選取語言 10
 使用感應器 10
 ANC 11
 OpenMic 11
 變更耳機設定 11
 來電者告知(僅適用於行動電話) 11
更新韌體 12
 耳機復原 12
疑難排解 13
支援 15
```

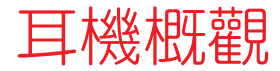

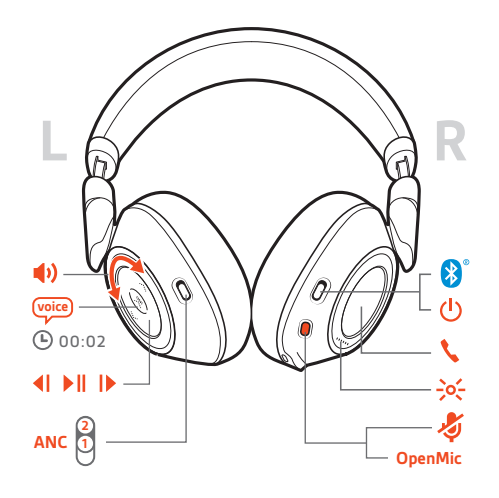

| u(1)              | 音量調節器                                                |
|-------------------|------------------------------------------------------|
| voice             | 語音控制:Siri、Google Now™、Cortana                        |
| <b>4</b>          | 播放上一首曲目*                                             |
| ►II               | 播放/暫停*                                               |
|                   | 跳到下一首曲目*                                             |
| ANC               | 主動式雜音消除                                              |
| OpenMic           | 聆聽周遭聲音<br>                                           |
|                   |                                                      |
| , A               | 靜音                                                   |
| <b>∛</b><br>->>;- | 靜音<br><br>耳機 LED                                     |
| \$<br>->:-        | 靜音         耳機 LED         通話按鈕:接聽/結束/拒絕通話            |
| ی<br>-><-<br>ر    | 靜音         耳機 LED         通話按鈕:接聽/結束/拒絕通話         電源 |

附註 \*功能會因應用程式而異。可能無法透過網路應用程式使用。

注意安全

使用新耳機前,請先閱讀安全指南以瞭解重要安全說明、電池充電與法規資訊。

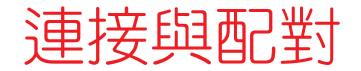

#### 連接至 PC 您的 Bluetooth USB 轉接器與耳機已先行配對。

1 開啟耳機並將 Bluetooth USB 轉接器插入筆記型電腦或 PC。

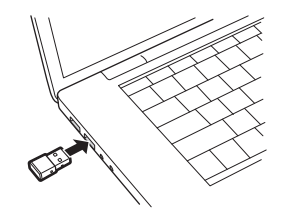

- 2 USB 轉接器 LED 先是閃藍燈,接著轉為持續亮藍燈,即表示耳機已連接至 USB 轉接器。 若您戴著耳機,會聽到「PC connected」(PC 已連線),表示已建立連接。若在通話中,USB 轉接器上的 LED 燈會閃爍藍光。沒有通話時,LED 燈會呈持續亮起藍光。
- 3 選用 如要載入 Plantronics Hub (Windows 和 Mac),請造訪 plantronics.com/software。如此便可透過進階設定和選項來自訂耳機行為。
- 設定媒體 您的 USB Bluetooth 轉接器已準備就緒,可接聽電話,但若要聆聽音樂還需要一些額外設定。

Windows

- 1 若要將 Bluetooth USB 轉接器設為播放音樂,請前往開始功能表 > 控制台 > 聲音 > 播放索 引標籤。選取 Plantronics BT600,將其設為預設裝置,然後按一下「確定」。
- 2 若要在撥打或接聽電話時暫停音樂,請前往開始功能表 > 控制台 > 聲音 > 通訊索引標 籤,然後選取想要的參數。 Mac
  - мас
- 若要設定 Bluetooth USB 轉接器,請前往 Apple 功能表 > 系統偏好設定 > 聲音。在「輸出」與「輸入」索引標籤中,選取 Plantronics BT600。
- 與行動裝置配對 1 若要將耳機設在靜音模式,朝 Bluetooth 圖示按住音量按鈕,直到您聽到「pairing」(配對) 且耳機的 LED 燈交替閃爍紅燈及藍燈。

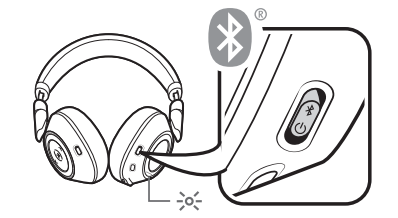

- 2 啟動手機上的 Bluetooth,並將其設為搜尋新裝置。
   ·iPhone 設定 > Bluetooth > 開啟\*

・Android 設定 > Bluetooth:開啟 > 掃描裝置\*

附註\*功能表會因裝置而異。

3 選擇「PLT V8200 系列」。 若有需要,則輸入四個零 (0000) 作為密碼或接受連線。

成功配對後,您會聽到「pairing successful」(配對成功),耳機的 LED 燈也會停止閃爍。 附註 若要啟用來電者姓名告知,請在電話出現提示時允許存取您的聯絡人。

附註 您的耳機最多可與8 台裝置配對,但同時間只能與2 台裝置保持連線;包括 Bluetooth USB 轉接器。 配對模式

將電源按鈕朝 Bluetooth 圖示滑動並按住,直到 LED 閃紅燈和藍燈為止。

USB Bluetooth 轉接器

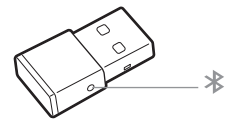

| USB LED 燈 | 含意         |
|-----------|------------|
| 交替閃紅燈及藍燈  | 正在配對       |
| 持續亮藍燈     | 配對成功;已連線   |
| 閃藍燈       | 通話中        |
| 持續亮紅燈     | 啟用靜音       |
| 閃紫燈       | 從電腦串流音樂/媒體 |

重新配對 USB 轉接器

1 將高傳真 Bluetooth USB 轉接器插入您的筆記型電腦或電腦,然後等待電腦進行辨識。

2 將耳機設在配對模式。

3 若要將 Bluetooth USB 轉接器置於配對模式,請使用筆或迴紋針輕輕按住配對按鈕,直到 Bluetooth USB 轉接器交替閃紅燈及藍燈。

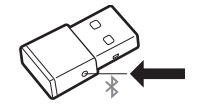

配對成功後,您會聽到「pairing successful」(配對成功),且 Bluetooth USB 轉接器的 LED 燈 持續亮藍燈。

NFC 配對 1 確認 NFC 已開啟,並且手機顯示幕已解除鎖定。

2 將耳機靠在手機 NFC 感應貼片位置,直到 NFC 配對完成。請視需要接受連線。
秘訣 請留意智慧型手機螢幕上的提示,以開始並接受配對程序。

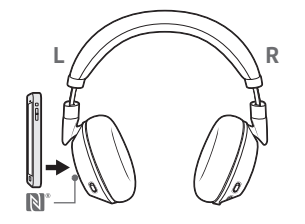

附註 耳機的NFC 感應貼片位於左耳罩外側。各家手機的NFC 感應貼片位置可能各不相同。

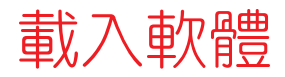

附註 部分軟體電話需要安裝 Windows 版或 Mac 版 Plantronics Hub 才能啟用耳機控制 (接聽/結束通話和靜音) 功能。

- •請至 plantronics.com/software 下載適用於 Windows/Mac 的 Plantronics Hub。
- •請至 plantronics.com/software \ App Store 或 Google Play , 下載適用於 iOS/Android 的 Plantronics Hub 。

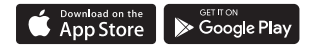

若要管理您的耳機設定,請分別從您的電腦使用適用於 Windows/Mac 的 Plantronics Hub,或從行動裝置使用適用於 iOS/Android 的 Plantronics Hub。

| Plantronics Hub | iOS 與 Android | Windows 與 Mac |
|-----------------|---------------|---------------|
| 軟體電話的通話控制功能     | 可在某些軟體電話上使用   | Х             |
| 變更耳機語言          | X             | Х             |
| 更新韌體            | Х             | Х             |
| 開啟/關閉功能         | x             | X             |
| 檢視使用者指南         | X             | Х             |
| 電池電量表           | Х             | Х             |
| Find MyHeadset  | Х             |               |

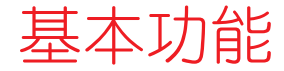

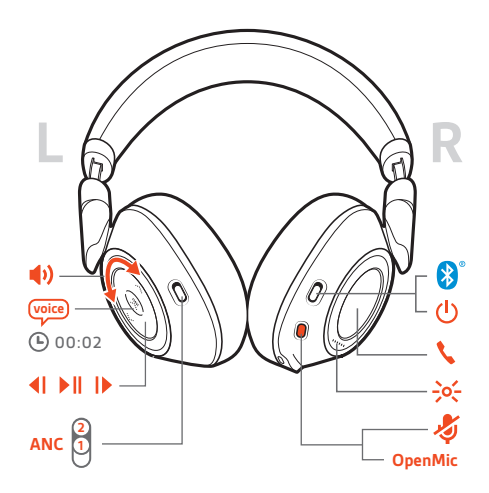

電源開啟/關閉 滑動開闢の以開啟或關閉電源。

配戴調整

重要事項 耳機麥克風在耳罩前方。

為達到最好的通話音質,請務必依左右耳戴上正確的耳罩。

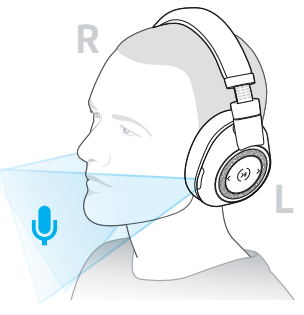

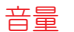

向前 (+) 或向後 (─) 旋轉音量滾輪 • ± 以控制音量。

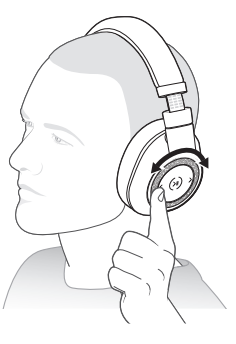

調整耳機麥克風音量 (軟體電話) 進行測試軟體電話通話,據以調整軟體電話音量和 PC 音效聲量。

撥打/接聽/結束通話

#### 接聽通話

選擇: •按一下「通話」、按鈕。 ·戴上耳機接聽電話

重要事項 為達到最好的通話音質,請務必依左右耳戴上正確的耳罩。

#### 接聽第二通來電

首先,按一下「通話」按鈕、結束目前通話,然後再按一下「通話」按鈕、以接聽新來 電。

#### 結束通話

按一下「通話」按鈕、結束目前通話。

#### 保留通話

連按兩下通話、按鈕以保留通話。再按一下通話、按鈕即可接聽來電。 附註 一次最多能保留2 組通話。

#### 切換通話 (轉接)

連按兩下通話、按鈕以切換通話。 附註 轉接功能只對相同類型的通話有效。轉接功能無法用於在行動電話通話和軟體電話 通話之間切換。

**撥打前次通話號碼** 輕按兩下「通話」按鈕、。

## 接聽第二個裝置的來電

您可以輕鬆接聽兩個裝置(包括軟體電話在內)的來電。

若在通話中,您會聽到第二個配對裝置來電的鈴聲通知。 若要接聽來自其他裝置的第二通來電,請先按一下「通話」、按鈕以結束目前的通話,然 後再按一下「通話」按鈕以接聽最新來電。如果選擇不接聽,則第二通電話將進入語音 信箱。

靜音/解除靜音 進行通話時,請選擇: •按一下紅色「靜音」按鈕

・在進行通話時取下/戴上耳機 (需要啟用 Smart Sensor)

- 播放/暫停音樂 按一下播放/暫停▶॥按鈕。 附註 由於您的耳機配備感應器,因此如果您在播放音樂時拿下耳機,音樂即會暫停。如 果戴上耳機,音樂將繼續播放(功能會因應用程式而異,且不支援網頁式應用程式)。
  - 曲目選擇 按一下「往前」按鈕 I▶ 或「往後」按鈕 ◀ 可控制曲目選擇。
  - 語音控制 Siri、Google Now™、Cortana 按住播放/暫停 ▶Ⅱ 按鈕 2 秒,直到聽見提示音。等待手機提示 以啟動聲控撥號、搜尋及其他智慧型手機語音控制功能。

充電 需要最多 3 小時才能將耳機充飽電。充電完畢之後,LED 燈會熄滅。

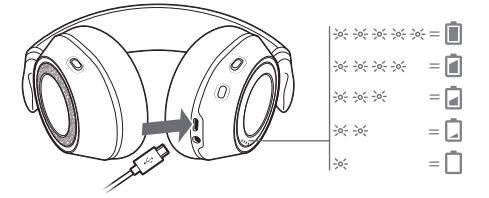

**秘訣** 若要查看耳機電池狀態,請戴上耳機,然後按一下「通話」、按鈕。耳機必須處於 閒置狀態。

您的耳機最長有24小時的聆聽時間。

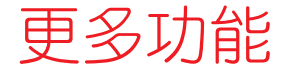

選取語言

- 使用 Plantronics Hub 軟體,您可以無線變更您耳機的語言。下載:plantronics.com/ software。選擇:
- ·當耳機與智慧型手機配對後,在適用於 iOS/Android 的 Plantronics Hub 中選擇耳機語言。
- ·將耳機透過 USB 轉接器或纜線連接至電腦,在適用於 Windows/Mac\* 的 Plantronics Hub 中 選擇耳機語言。
- \*並非所有機型皆隨附USB 轉接器。

### 語音警示清單

以下為常用語音警示的清單。您可以使用 Plantronics Hub 自訂部分警示。下載 Plantronics Hub: plantronics.com/software

- •「Answering call」(接聽來電)
- ・「Battery low」(電量不足)
- ・「Redialing last outgoing call」(重撥上一通撥出的電話)
- •「Incoming call」(來電)
- ・「Mute on/mute off」(靜音開啟/靜音關閉)
- ・「No phone is connected」(沒有已連線的電話)
- ・「Pairing」(正在配對)
- •「Pairing incomplete, restart headset」(配對未完成,請重新啟動耳機)
- •「Pairing successful」(配對成功)
- ・「Power on/off」(電源開啟/關閉)
- ・「Phone X connected/disconnected」(電話 X 已連線/已中斷連線)
- ・「Recharge headset」(為耳機充電)
- ・「Smart sensors on/off」(開啟/關閉 Smart Sensor)
- ・「Battery high」(電量充足)
- ・「Volume maximum/minimum」(最大/最小音量)

### 使用感應器

Smart Sensor 會在您戴上或取下耳機時予以回應。請在 Plantronics Hub 中自訂。以下為預 設設定的說明。

| 啟用感應器時  | 戴上耳機將會:                      | 取下耳機將會:               |
|---------|------------------------------|-----------------------|
| 行動/軟體通話 | 接聽來電                         | 將進行中通話設為靜音            |
| 音樂/媒體   | 繼續播放音樂/媒體 (如果取下<br>耳機前正在播放)* | 暫停音樂/媒體 (如果正在播<br>放)* |

附註 \*功能會因應用程式而異。可能無法透過網路應用程式使用。

#### 重設感應器

如果感應器未如預期運作,您可能需要進行重設。

若要重設耳機感應器,請直接將其連到電腦的 USB 連接埠,然後耳罩向上,將耳機置於 平坦、非金屬的平面上至少 10 秒鐘。

ANC 主動式雜音消除 (ANC) 可降低外部噪音,提升音樂及聲音的音質。

滑動 ANC 開關以選擇:

- •中:建議用於辦公室內
- ·高:建議用於飛機上
- OpenMic 在沒有通話時,按一下紅色 & 按鈕,聆聽您周遭的聲音 (您的音樂/音訊將暫停)。

變更耳機設定 若要管理您的耳機設定,您可以在電腦上使用適用於 Windows/Mac 的 Plantronics Hub, 或是在行動裝置上使用適用於 iOS/Android 的 Plantronics Hub。請造訪 plantronics.com/ software。

可變更的設定包括:

- ・耳機語言
- ·接聽來電警示
- ・靜音
- •靜音提醒
- •智慧感應器
- •韌體更新
- ・串流音訊 (A2DP)
- ・HD 語音 (寛頻音訊)
- ·開啟/關閉來電顯示
- •音訊頻道提示音
- ·還原預設設定
- •Find MyHeadset:清除事件歷程記錄

## 來電者告知(僅適用於 行動電話)

配戴耳機時,您可以聽見來電聯絡人姓名,依此決定接聽或拒接來電,而不需要查看手機畫面。

在下列情況下會告知來電者姓名:

- ・若您的手機支援電話簿存取設定檔 (PBAP)
- •若您允許在配對過程中存取您的聯絡人(許多行動電話出廠時均已預先如此設定,所以可能不需要另外允許)
- •若來電者已儲存在手機的聯絡人清單中

在下列情況,將不會告知來電者姓名:若來電者未知、不在清單上、遭到封鎖,或是語 言不支援。

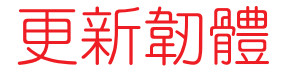

保持韌體為最新版本可改善效能,並為耳機增加新功能。

若要更新您的耳機韌體,請分別從您的電腦使用 Windows 版或 Mac 版 Plantronics Hub, 或從行動裝置使用 iOS 版或 Android 版 Plantronics Hub。下載 Plantronics Hub: plantronics.com/software。選擇:

- ·適用於 Windows/Mac 的 Plantronics Hub :在耳機連接到電腦時,檢查「更新」,查看是 否有可用的韌體更新。
- •適用於 iOS/Android 的 Plantronics Hub:在耳機與智慧型手機配對後,檢查「設定」,查 看是否有可用的韌體更新。

更新韌體時:

- ·請先取下耳機。在更新完成之前,請勿使用您的耳機或裝置。
- ·中斷耳機與其他裝置的連接,例如手機、平板裝置與電腦
- •請勿透過第二個裝置啟動第二次更新
- •請勿由智慧型手機串流媒體
- •請勿接聽或撥打電話

附註 智慧型手機:如果會收到頻繁的通話、電子郵件或是簡訊,請於更新期間開啟智慧 型手機設定中的勿擾功能。

耳機復原 若您已經歷數次無線韌體更新失敗,或是您的耳機沒有回應,請採取下列步驟:

- 1 下載並安裝 Windows/Mac 版的 Plantronics Hub: plantronics.com/software
- 2 使用 USB 纜線將耳機連接至電腦
- 3 開啟 Plantronics Hub,前往「說明」>「支援」>「韌體更新與復原」,然後輸入產品 ID (PID),以完成復原

尋找您的產品 ID (PID)。選擇:

- •Plantronics Hub 應用程式的耳機復原說明
- •Plantronics Hub 應用程式首頁畫面

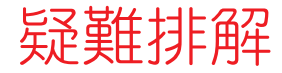

| 在通話過程中,對方覺得我的聲音含糊不<br>清或感覺很遠。<br>       | 您的耳機可能戴反了。耳機麥克風在耳罩前方。為達<br>到最好的通話音質,請務必依左右耳戴上正確的耳<br>罩。                                                            |
|-----------------------------------------|----------------------------------------------------------------------------------------------------|
| 搭配軟體電話使用耳機時,耳機的通話控制和靜音按鈕無法運作。           | 請查看下列事項:<br>·請參閱我們的軟體相容指南,以確認您使用的軟體電<br>話是否受到支援。www.plantronics.com/media/<br>downloads/SoftphoneCompatibility.pdf |
|                                         | •如果必須啟用耳機控制 (接聽/結束及靜音) 功能,請<br>確認您已安裝 Windows/Mac 版的 Plantronics Hub。請<br>參閱載入軟體。                                  |
|                                         | ·僅限 Mac:如果正在執行商務用 Skype 或 Lync 軟體電話,為確保耳機通話控制擁有最佳效果,請結束<br>Plantronics Hub。                                        |
| 耳機連接至電腦時,音效未如預期運作。<br>•在通話過程中,對方聽不見我的聲音 | 若要在電腦上設定耳機音效,請參閱設定媒體。                                                                                              |
| ·在通話過程中,我聽不見對方的聲音                       |                                                                                                    |
| ・無法用耳機播放音樂                              |                                                                                                    |
| •播放音樂且有來電時 <sup>,</sup> 音樂太大聲或並未<br>暫停  |                                                                                                    |
| 使用軟體電話通話時,耳機的取消靜音功<br>能無法運作。            | 安裝 Windows/Mac 版的 Plantronics Hub。                                                                                 |
| 耳機感應器未如預期運作。<br>•戴上耳機時没有自動接聽通話          | 如果耳機感應器未如預期運作,就可能需要重設感應<br>器。請參閱重設感應器。                                                                             |
| ・在通話中戴上/拿下耳機時,靜音/解除靜<br>音功能並未正常運作       |                                                                                                    |
| •在通話過程中,靜音功能意外開啟                        |                                                                                                    |
| 通話時,聲音出現干擾或中斷的現象。<br>                   | 您的耳機已經過設定,可在電話會議中展現最佳效<br>能。依預設,立體聲電話語音為開啟。若要增加<br>Bluetooth 密度,請變更設定,方法是前往 Plantronics<br>Hub > 設定 > 無線 > 擴大範圍模式。 |
| 耳機通話時間失準。                               | 請將耳機完全充飽電,以利重設通話時間提示的精確<br>度。                                                                                      |
| 在没有進行通話時聽到回音。                           | 請在未進行通話時按下紅色靜音按鈕,檢查 OpenMic<br>功能是否開啟。專屬 OpenMic 功能可讓您控制聽見的<br>環境音響聲量。                                             |
| 我在 Mac 上無法透過 Plantronics Hub 變更<br>耳機設定 | 僅限商務用 Skype 及 Lync 使用者:<br>結束商務用 Skype 或 Lync 軟體電話。                                                                |
| 2                                       | 開啟 Mac 版 Plantronics Hub 並進行想要的設定。                                                                                 |
| 3                                       | 結束 Plantronics Hub。                                                                                                |

| 我在 Mac 上無法透過 Plantronics Hub 更新<br>耳機韌體                 | 僅限商務用 Skype 及 Lync 使用者:<br>結束商務用 Skype 或 Lync 軟體電話。           |
|---------------------------------------------------------|---------------------------------------------------------------|
| 2                                                       | 開啟 Mac 版 Plantronics Hub 並更新耳機韌體。請參閱<br>更新韌體。                 |
| 3                                                       | 結束 Plantronics Hub。                                           |
| 如果我在使用 Mac 聆聽串流音訊時拿下<br>耳機,之後再戴上耳機就會變成播放<br>iTunes 的音訊。 | 此為已知問題。請關閉 Windows/Mac 版的 Plantronics<br>Hub 感應器索引標籤的播放/暫停設定。 |

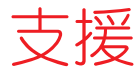

# 需要進一步協助嗎? plantronics.com/support

Plantronics, Inc.Plantronics B.V.345 Encinal StreetScorpius 171Santa Cruz, CA 950602132 LR HoofddorpUnited StatesNetherlands

© 2017Plantronics, Inc. Plantronics 及 Voyager 為 Plantronics, Inc. 在美國及其他國家/地區註冊的商標: OpenMic 及 PLT 為 Plantronics, Inc 的商標。 Bluetooth 為 Bluetooth SIG, Inc. 的註冊商標,經授權由 Plantronics, Inc. 使用。Google Play 和 Google Play 標誌為 Google Inc 的商標。N 標記為 NFC Forum, Inc. 在美國及其他國家/地區的註冊商標。所有其他商標隸屬各自所有人擁有。

專利申請中。 210802-30 (07.17)

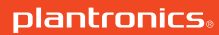